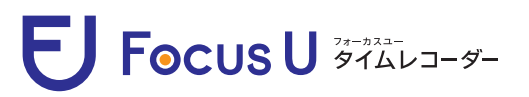

E Focus U ジャンユーター Webタイムレコーダー 所属と名前を選択して打刻

## 出退勤打刻ガイド

本ガイドは「出勤」打刻を例に作成しております。「外出」、「再入」、「退勤」打刻の場合は、 それぞれのボタンを選択後、同様の操作でご利用ください。

| Webタ     | イムレコーダー 所属と名前を選択して打刻                                                                                                    |
|----------|----------------------------------------------------------------------------------------------------|
| 1        | 「出勤」ボタンを選択します。<br>「出勤」ボタンを選択します。<br>▲ 出勤<br>▲ 出勤<br>● み出<br>● 再入<br>● 退勤<br>■ Carter & 2014 Cartered.                                                                                                    |
| TEP<br>2 | ・ 出勤 ・ 小力フラロドままに   ・ 出勤 ・ ひょう   ・ 内入 ・ ご   ・ 成部 ご   ・ 成部 ご   ・ 成部 ご   ・ 成部 ご   ・ 成部 ご   ・ 成部 ご   ・ 成部 ご   ・ の ・   ・ の ・   ・ の ・   ・ ・   ・ ・   ・ ・   ・ ・   ・ ・   ・ ・   ・ ・   ・ ・   ・ ・   ・ ・   ・ ・   ・ ・   ・ ・   ・ ・   ・ ・   ・ ・   ・ ・   ・ ・   ・ ・   ・ ・   ・ ・   ・ ・   ・ ・   ・ ・ |
| TEP<br>3 | Focus U Evr/3Ppt Rate   ・出期 201年 06月 04日 金曜日 (19:1) ・ ・ ・ ・ ・ ・ ・ ・ ・ ・ ・ ・ ・ ・ ・ ・ ・ ・ ・                                                                                                    |

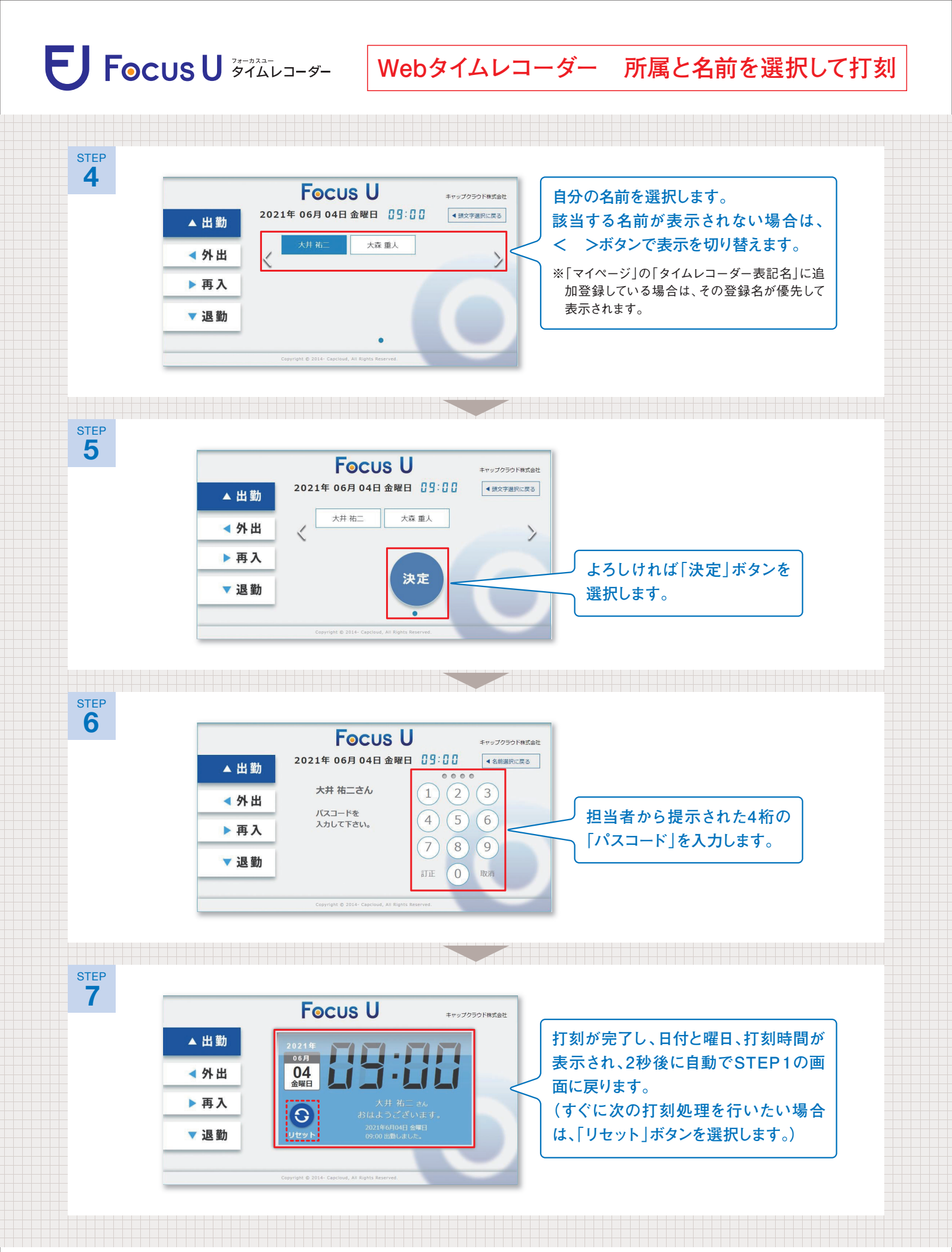

※4桁の「パスコード」に入力のミスがあると、打刻を実行することができません。「パスコード」を忘れてしまった場合は、会社の担当者にご確認 ください。